# Sync Calendar

Jew Tab a × ☆ = > C fi Q Apps ★ Bookmarks 🛅 IT Support K 👳 BU 🗅 MyBU 🗅 E-mail Directory 🗋 Internet Account Se... 🗅 Register Google Acc... 🍷 URSA 🚦 Google 🍇 Translate Gmail ดันรูป 8 8 บัญชีของฉัน ด้นหา แผนที่ Google  $\mathbf{M}$ YouTube Gmail ใดรฟ์ ค้นหาบน Google หรือพิมพ์ URL 8+ AX 31 Google+ ปฏิทิน แปลภาษา stt http://www.settrade.ce Bangkok University: disco Systems, Inc 🕒 E-mail Directory ภาพถ่าย อื่นๆ 🗋 IT Call Center System 🕒 BU Account Register 🗋 Gmail https://www.amways/

1.เปิด Chrome คลิก Google Apps เข้าปฏิทิน

2.Login Email ใส่ User Password

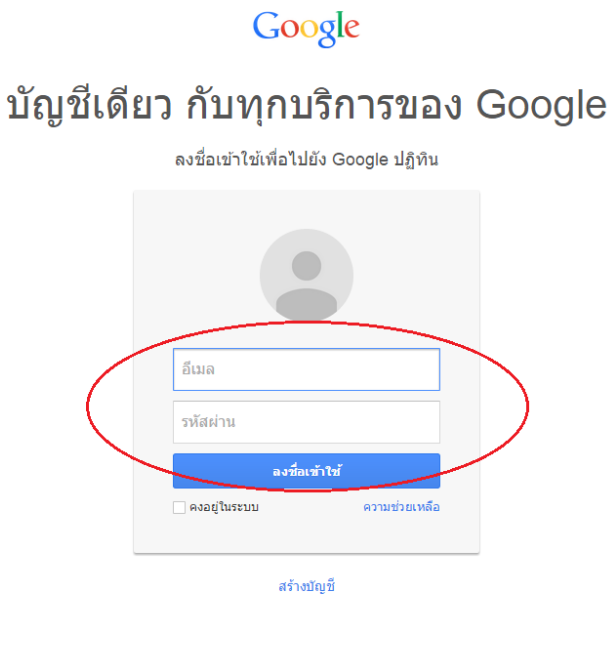

หนึ่งบัญชี Google สำหรับทุกบริการของ Google

## 3.คลิกรูปเฟืองเลือก Setting

|           |              | Day            | Week                        | Month                          | 4 Da | ays Agenda More 🔻 🗘 🔻   |
|-----------|--------------|----------------|-----------------------------|--------------------------------|------|-------------------------|
|           | Wed          |                | Thu                         |                                | Fri  | Display Density:        |
|           | 3            |                | 4                           |                                | 5    | Comfortable             |
| ะเ        | 14:00 Exam   | Online         | ประชุมสายบ                  | ธิหาร Adminis                  | ประ  | Cozy                    |
| ম<br>s Mi |              |                | 09:00 ประชุ<br>14:00 บริษัท | ขสรุปนินทนากา<br>ท NIT มาแนะนำ | วัน1 | Compact                 |
|           |              |                |                             |                                |      | Settings                |
|           | 10           |                | 11                          |                                | 12   | Labs                    |
| s M(      | ประชุมการกระ | on Cl เร่งด่วน | ประชุมผู้บริห               | ารสายวิชาการ                   | 09:  | Offline                 |
|           |              |                | 13:00 Train                 | າing Admin Fuji                |      | Sync with mobile device |
|           |              |                |                             |                                |      | Send reedback           |

# 4.ตรวจสอบภาษาต้องเป็นภาษาอังกฤษเท่านั้น ต่อไปเลือกแทบ Mobile Setup

| 20 Bangkok University - Cale ×                                       |                                                                         |                       |          |  |  |  |
|----------------------------------------------------------------------|-------------------------------------------------------------------------|-----------------------|----------|--|--|--|
| ← → C ☆ https://www.google.com/calendar/render??#settings-general_11 |                                                                         |                       |          |  |  |  |
| 🗰 Apps 🔺 Bookmarks 🛅 IT Support K 💿 BU 🗋                             | MyBU 🗋 E-mail Directory 🗋 Internet Account Se                           | 🗋 Register Google Acc | 😻 URSA 🚦 |  |  |  |
| BANGKOK<br>UNIVERSITY<br>THE OBEATIC UNIFORMITY<br>Search Calenda    | ar                                                                      |                       | ٩        |  |  |  |
| Calendar Settings                                                    |                                                                         |                       |          |  |  |  |
| General Calencars Mobile Setup Labs                                  |                                                                         |                       |          |  |  |  |
| « Back to calendar Save Cancel                                       |                                                                         |                       |          |  |  |  |
| Language:                                                            | English (US)                                                            |                       |          |  |  |  |
| Country:                                                             | Thailand (ไทย)<br>(choose a different country to see other time zones)  | T                     |          |  |  |  |
| Your current time zone: 🔊                                            | (GMT+07:00) Bangkok Display all time zones Show an additional time zone | ▼ Label:              |          |  |  |  |
|                                                                      |                                                                         |                       |          |  |  |  |

5.ดูข้อความนี้ " You can also sync Google Calendar with your mobile phone or tablet."คลิก Learn more

| BANGKOK<br>UNVERSITY<br>THE OBJECTIVE CONFIGURATION                                                                                                    | <mark>ب</mark> و                                                                     |  |  |  |  |
|----------------------------------------------------------------------------------------------------|--------------------------------------------------------------------------------------|--|--|--|--|
| Calendar Settings                                                                                                    |                                                                                      |  |  |  |  |
| General Calendars Mobile Setup Labs                                                                                                    |                                                                                      |  |  |  |  |
| « Back to calendar Save Cancel                                                                                                    |                                                                                      |  |  |  |  |
| Google Calendar can notify you by SMS about your events.<br>To get started, enter your country and phone number. Google doesn't charge for sending SMS, but your <u>carrier</u> might. |                                                                                      |  |  |  |  |
| Status:                                                                                                    | ✓ Phone number successfully validated. Enter a number successfully validated.        |  |  |  |  |
| Why haven't I received my verification code?                                                                                                    | Enter a new phone number and carrier to change where your SMS noulications are sent. |  |  |  |  |
| Country:                                                                                                    | Thailand (ใทย)                                                                       |  |  |  |  |
| Phone number:                                                                                                    | +66851332169 Send Verification Code                                                  |  |  |  |  |
| Verification code:<br>Please enter the verification code sent to your phone                                                                                                    | 425408 Finish setup                                                                  |  |  |  |  |
| You can also sync Google Calendar with your mobile phone or ablet. Learn more                                                                                                    |                                                                                      |  |  |  |  |
| « Back to calendar Save Cancel                                                                                                    |                                                                                      |  |  |  |  |
|                                                                                                    | ©2015 Google - Terms of Service - Privacy Policy                                     |  |  |  |  |

### 6.คลิกข้อความ "Sync Calendar with a phone or tablet"

| Google        | Search Google Calendar Help Q              |
|---------------|--------------------------------------------|
| Calendar Help | CALENDAR                                   |
|               | Welcome to the Google Calendar Help Center |
|               | - Mobile                                   |
|               | Sync Calendar with a phone or tablet       |
|               | Calendar app for Android 4.1 & up          |
|               | Calendar app for iPhone                    |
|               | Other ways to sync with mobile             |
|               | + Get started with Calendar                |
|               | + Create or edit an event                  |
|               | + Create or edit a calendar                |
|               | + Share a calendar                         |

## Sync Calendar with a phone or tablet

Learn how to get Google Calendar on your phone or tablet.

When you sync your calendar on your mobile device, all your events are automatically backed up so you can always see your events on a computer at www.google.com/calendar 🗹 .

#### Get started

Choose your device:

|           | Android phone or tablet           |   |  |  |  |
|-----------|-----------------------------------|---|--|--|--|
| $\langle$ | iPhone or iPad                    | ~ |  |  |  |
|           | •<br>Other smartphones or tablets | ~ |  |  |  |

#### Troubleshoot sync problems

- Android 4.1+ app
- Follow the steps in the sync troubleshooter.
- Android 4.0 or 2.3 apps
   Directions for your app or device will be a bit different, but you can follow the general steps outlined in the sync
   troubleshooter.
- Google Calendar app for iPhone

### 8.คลิกข้อความ " Set up sync with the Apple Calendar app"

#### Get started

Choose your device:

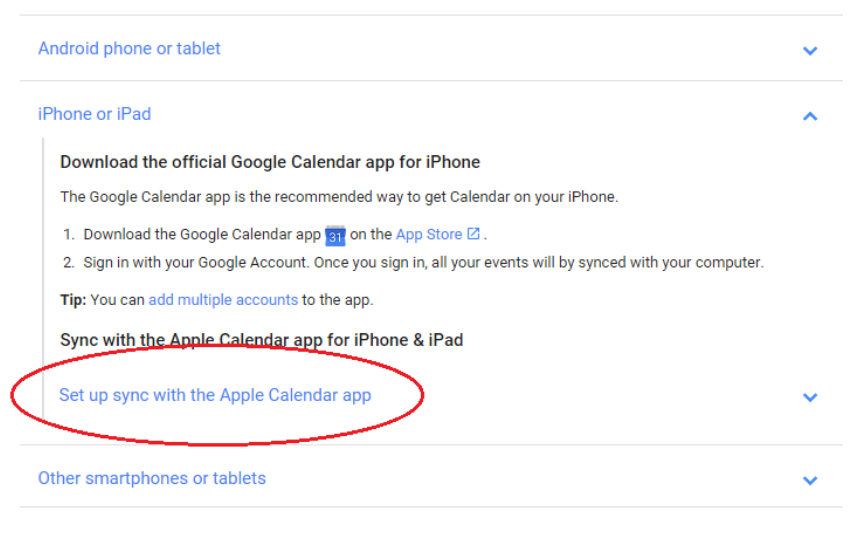

#### Troubleshoot sync problems

- Android 4.1+ app
- Follow the steps in the sync troubleshooter
- Android 4.0 or 2.3 apps

### 9. สังเกตที่หัวข้อ Sync specific calendars

แล้วทำการคลิกลิงค์ที่ข้อ 1.Go to www.google.com/calendar/syncselect.

Other smartphones or tablets

| Set up sync with the Apple Calendar app                                                                                                    | ^  |
|----------------------------------------------------------------------------------------------------|----|
| You can sync Google Calendar with the Calendar app that comes on your iPhone or iPad.                                                                                                    |    |
| 1. Open the <b>Settings</b> app on your iPhone or iPad.                                                                                                    |    |
| 2. Touch Mail, Contacts, Calendars > Add account > Google.                                                                                                    |    |
| <ol> <li>Enter your name, your full Gmail or Google Apps address, and password.</li> <li>If you use 2-Step Verification, use an app password instead of your regular password.</li> </ol> |    |
| 4. Touch Next.                                                                                                    |    |
| <ol><li>Emails, contacts, and calendar events will now sync directly with your Google Account on the web. To syn<br/>only your calendar, turn the other services off.</li></ol>           | nc |
| Now when you open the Calendar app on your iPhone or iPad, you'll see your Google Calendar events.                                                                                        |    |
| Sync specific calendars                                                                                                    |    |
| If you have more than one calendar set up in Google Calendar on the web, you can choose which calendars t sync:                                                                           | to |
| 1. Go to www.google.com/calendar/syncselect ⊠ .                                                                                                    |    |
| 2. Check the hoxes for the calendars you want to sync.                                                                                                    |    |
| 3. In the bottom right corner, touch Save.                                                                                                    |    |
|                                                                                                    |    |
|                                                                                                    |    |

0

10.ทำการติ๊กเลือกปฏิทินที่ต้องการนำเข้าในโทรศัพท์ Iphone แล้วคลิกเลือกบันทึก จากนั้นตรวจสอบปฏิทินที่โทรศัพท์ Iphone เป็นอันเสร็จสมบูรณ์

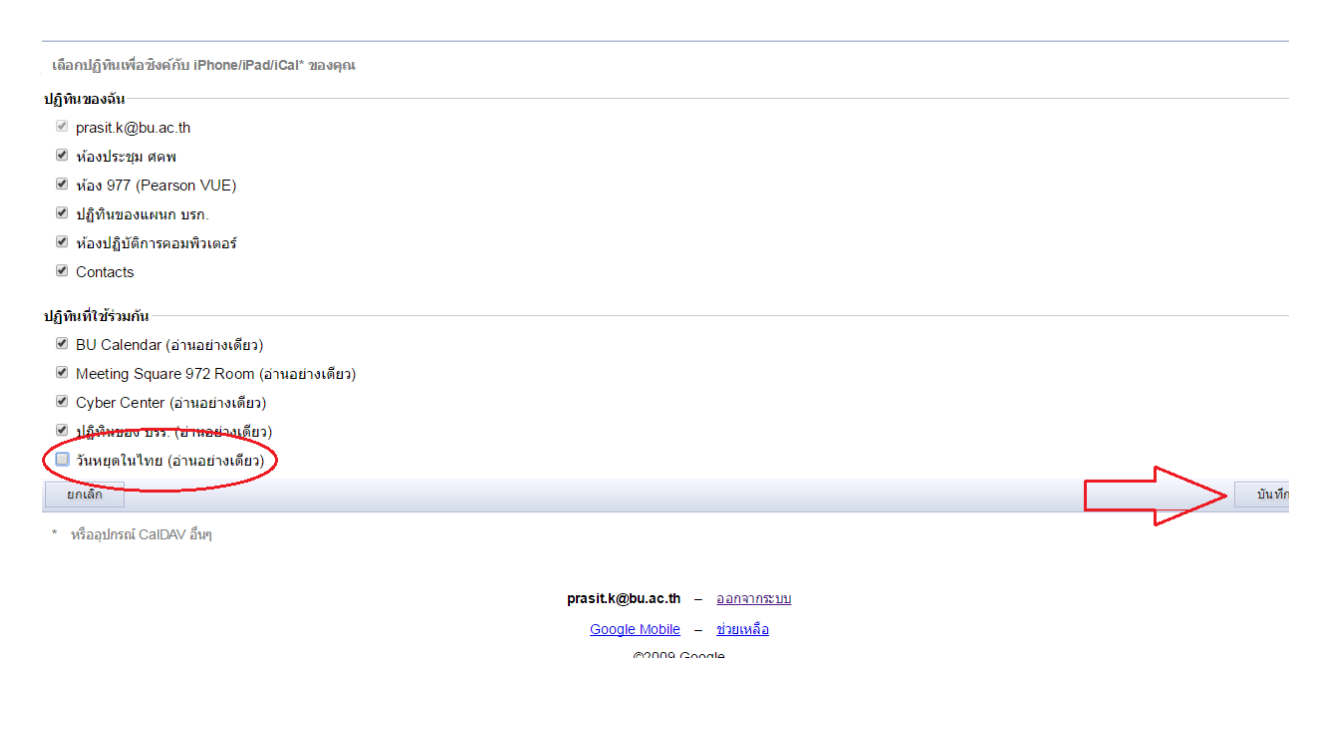